# LINUX KURULUMU

### Dogan Aksari<sup>\*</sup>

\* Jeofizik Mühendisi. **e-mail** : <u>aksari@boun.edu.tr</u>. Bogaziçi Üniversitesi, Kandilli Rasathanesi ve Deprem Arastirmalari Enstitüsü Jeofizik Mühendisligi Bölümü, Yüksek Lisans Ögrencisi.

Bugünkü konumuz Linux Kurulumu, fakat daha önce genel olarak linux'tan biraz bahsetmenin dogru olacagi kanisindayim.

## LINUX'UN ORTAYA ÇIKISI

1960'larda AT&T'nin Bell Laboratuarlari, MIT ve General Electric'in ortaklasa yürüttükleri bir projede "Multics" isimli bir isletim sisteminin patentini aldılar. Bell Labaratuari bu projeden çekilene kadar iki çalisani, Dennis Ritchie ve Ken Thompson, bu proje de çalisti. Bell Laboratuarlari bu projeden çekildikten sonra bu iki kisi yeni bir projede bir isletim sistemi ortaya çikardilar. I sletim sistemine "Multics" adından esinlenerek "Unics" ismi takildiysa da daha sonralari bu isim UNIX olarak degistirildi. UNIX'in en temel özelligi Dennis Ritchie tarafindan yaratilan C dili ile olusturulmasiydi. I sletim sistemleri o güne kadar sistemin mimarisine bagli olan makine dili ile yazilmaktaydi. UNIX isletim sistemi makine dili yerine C dili temel alinarak kodlanmisti. Bu da isletim sisteminin diger platformlara tasinmasini kolaylastiriyordu. UNIX isletim sistemi duyulmaya basladiktan sonra basta üniversiteler olmak üzere bir çok kişi ve kurumun ilgişini çekti. Özellikle üniversitelerin bilgişayar bilimleri bölümlerinde okuyan ve çalisan kisilerin destegi ile birlikte UNIX kisa zamanda büyük bir ilerleme kaydetti. Bunun sonucu olarak ta en önemli bilgisayar isletim sistemi unvanini eline geçirdi.

1980'lerin basında AT&T UNIX isletim sisteminden para kazanma yoluna gitti ve isletim sistemini özel lisanslar ile pazarlamaya basladi. UNIX'in ortaya çiktigi günden itibaren isletim sisteminin gelismesine yardımda bulunan bir çok kisi bu karara karsı çikti. Bunun üzerine amacı UNIX benzeri ve parasız dagitilabilen bir isletim sistemi ortaya çikarmak olan GNU projesi Richard Stallman tarafından baslatıldı.GNU'yu desteklemesi için 1984 yılında Stallman ve arkadasları "Free Software Foundation (FSF)" projesini yarattılar. FSF'te "free" ile anlatılmak istenen bedava olan yazılımdan çok özgürce dagitilan yazılım manasını tasımaktaydı. FSF'e göre herhangi bir amaç için kullanılabilen , kopyalanip üzerinde gerekli degisiklik yapılabilen ve daha gelismis bir yazılım sistemine dahil edilebilen yazılım serbest yazılım(free software) olarak kabul edilmisti. Bu özgürlükler için temel olarak gereken sey yazılımın koduna erisimdi. Bu yüzden bu akim aynı zamanda "Kaynak Kodu Açik Yazılım – Open Source Software (OSS)" olarak da anilir.Linux günümüzde bulunan en büyük kaynak kodu açik yazılımdır.

AT&T UNIX isletim sistemini para ile lisanslayana kadar , UNIX üniversitelerde bilgisayar bilimi ögrencilerine isletim sistemlerini ögretmek için kullanılan bir araçti. AT&T'nin yaptigi degisiklik sonrasi üniversitelerin yeni bir isletim sistemine ihtiyaci ortaya çikti. Bunun üzerine Andrew Tannenbaum UNIX benzeri bir isletim sistemi olan MINIX isletim sistemini ortaya çikardi.

1990 yilinda Finli bilgisayar bilimi ögrencisi Linus Torvalds Intel mimarisindeki bilgisayarlar için hafiza yönetimi yapan bir yazılım üzerinde çalismaya basladı.Bir zaman sonra bu projesinin genisletilmis halinin UNIX çekirdegi gibi çalisabilecegini farketti. 1991 yilinda comp.os.minix haber grubuna üzerinde çalistigi projeyi bildiren ve gelistirme için öneri isteyen bir mesaj gönderdi. Torvalds bu yeni isletim sistemine Linus'un MINIX'i olarak tanimladigi LINUX adini verdi. Unix üzerinde program gelistiren kisilerden Linux'un gelistirilmesi için yardım teklifleri gelmeye basladı. Linux'un bir önemli yani ise GNU projesinin eksik olan bir parçasini doldurmasiydi. GNU projesi cercevesinde varatilacak olan Unix benzeri isletim sisteminin cogu parçalari bitmisti. Yapilmayan en önemli parça isletim sisteminin çekirdegi idi. Bu eksikte Linux tarafindan kapatilmis oldu. 1994 yilinda Linux 1.0 serisi kernel GPL lisansi altinda yayinlandiginda , Linux 100,000 kullaniciya erismisti. Günümüzde Linux'un milyonlar ile belirtilen bir kullanici kitlesi bulunmakta. Son kullanici pazarinda da gün geçtikce güçlenmesine ragmen Linux günümüzde çogunlukla sunucularda kullanilan bir isletim sistemidir. Yapilan arastirmalardan Internet'te bulunan web sunucularinin büyük çogunlugu Linux isletim sistemi üzerinde çalismakta oldugu sonucu ortaya çikmistir.

Aslinda linux'u cazip kilan bir çok yani mevcuttur. Örnegin:

- Ücretsizdir : Çok yetenekli bir isletim sistemi olan Linux ücretsiz ddugu için layik oldugu (ve de giderek artan) ilgiyi görmektedir.
- Açik Kaynak Kodludur : I steyen herkes ihtiyacina göre Linux'u gelistirebilir.
- Anlasilabilirdir : C programlama dilini kullandigi için gerek yazılma gerek derleme asamasında anlasılması kolaydır.
- **Donanim Sinirlamasi Yoktur :** Evet bu söz biraz iddiali oldu ama Linux 386 makinalarda bile çalisabilmektedir. Kiyas yapmak gerekirse ayni konfigürasyona sahip bir makinede Windows'tan daha hizli çalisir.
- **Uyumluluk** : Yaklasik olarak diger bütün isletim sistemleriyle birlikte çalisabilen linux çesitli programlar (LILO) yardimiyla çoklu açilis destegi de vermektedir.
- Yardim Agi : Açik kaynak kodlu bir isletim sistemi olmasi sebebiyle yardim dokümanlari çig gibi büyümektedir. Enternet üzerinden ulasilabilen yardim dokümanlari degisik formatlar da bulunabilmektedir. Örnegin:
  - HOWTO Dokümanlari
  - o MAN Sayfalari
  - Spesifik Konu anlatimlari vb.

• ...

Bunlar ve bunlar gibi bir çok sebepten dolayi Linux'ün popülerligi her geçen gün artmaktadir. Eger hala tanismadiysaniz, sizi Microsoft'un da bir numarali rakip olarak kabul ettigi (sonunda) Linux'le tanismaya davet ediyorum. Peki Linux'u nasil edineceksiniz. Bunun çesitli yollari vardir. Bunlar:

- Yardim için çok büyük bir kaynak olan Internet'ten istediginiz Linux dagitimini indirebilirsiniz. Hemen dagitimin ne demek oldugunu açıklayalım. Açık kaynak kodlu Linux omurgasini kullanan ve çesitli firmalar tarafından degisik ara yüzlerle birlestirilerek dagitilan Linux isletim sistemlerine dagitim denir. Bu firmaların dagitimlarına FTP (File Transfer Protocol : Dosya Transfer Protokolü) Sitelerinden (RedHat, Mandrake, SuSe vb.) ulasabilirsiniz.
- Çevrenizden kopyalayarak da kullanabilirsiniz. Zira Linux'un kopyalanmasi tamamen yasaldir.

Evet bir Linux dagitimina sahipsiniz ve onu kurmak istiyorsunuz. Asil konumuza gelebiliriz...

### LINUX KURULUMU

Öncelikle kurulumu nereden yapacagimiza karar vermeliyiz. Bunun için birkaç seçenek mevcuttur. Bunlar:

- > CD-ROM
  - o Disketten açilis
  - o CD-ROM'dan açilis
- Ag (Network)
  - o Disketten açilis

Birinci seçenekte elimizde herhangi bir Linux dagitimi bulundugu varsayilmaktadir. Bu durumda açilis iki sekilde yapilabilir, Disketten veya CD-ROM'dan. Her iki durumda da bilgisayarin BLOS ayarlarinda açilis önceliginin disket veya CD-ROM'da olup olmadigi kontrol edilmelidir. Bu öncelik ikinci seçenek olan network kurulumu içinde geçerlidir. Açilis için gereken bu disketler nasil olusturulabilir.

- Eger Dos&Windows ortamindaysaniz bu isi yapabilmeniz için Linux'ün sagladigi bir programi kullanabilirsiniz. Bu program rawrite'tir. (rawrite komutu Linux CD-ROM'unda /dosutils dizini altindadir)
  - Eger CD-ROM kurulumu için disket yapmak istiyorsaniz:
    - > rawrite boot.img a:
  - Eger Network kurulumu için disket yapmak istiyorsaniz:
    - ➤ rawrite bootnet.img a: ↓
- Eger Linux ortamindaysaniz bu isi yapabilmeniz için Linux'ün sagladigi program **dd**'dir.
  - Eger CD-ROM kurulumu için disket yapmak istiyorsaniz:
    - ➤ dd if=boot.img of=/dev/fd0 ↓
  - Eger Network kurulumu için disket yapmak istiyorsaniz:
    - ➤ dd if=bootnet.img of=/dev/fd0 ↓

boot.img ve bootnet.img dosyalari kurulum ortaminda asagidaki dizin yapisi altinda bulunmaktadir:

- CD-ROM'da : /images/boot(net).img
- Networkte : (ftp ile baglaniyorsaniz yapilacaklar asagidaki gibidir. Ayrica kurulum dosyalari NFS veya Web sunucusunda da olabilir.) :
  - $\rightarrow$  ftp Linux\_bulunan\_makinenin\_IP\_Adresi  $\downarrow$
  - → eger bir kullanici adi veya sifreniz yoksa, kullanici adi yerine ftp, sifre yerine de hiçbir sey yazmadan enter'a basin. Baglandiktan sonra:
  - $\rightarrow$  cd pub  $\downarrow$
  - $\rightarrow$  cd RedHat  $\downarrow$
  - $\rightarrow$  cd IMAGES  $\dashv$ 
    - ➤ dd if=boot.img of=/dev/fd0 ↓

- ➢ dd if=bootnet.img of=/dev/fd0 ↓
- → Yukaridaki dizin yapisi degisiklik gösterebilir. Bu bir örnektir ve tavsiye edilen dizin yapisinda olusturulmustur.

Disketimizi olusturduk. Yazinin geri kalan kisminda RedHat Linux Dagitiminin 7.0 Sürümünün Network üzerinden kurulumu anlatilacaktir. Dolayisiyla Networke ulasmak için bilgisayarimizi bootnet.img ile hazirladigimiz disketle açmaliyiz.

Öncelikle Linux'u ne olarak kullanacaginiza karar vermelisiniz. Linux'u bir Sunucu

(Server) veya Is Istasyonu (Client) olarak kullanabilirsiniz. Tabi her iki kurulum için degisik ayarlar gerekmektedir. Karar verdikten sonra bilgisayarinizla ilgili bazi bilgileri edinmeniz kurulum sirasinda isinizi kolaylastiracaktir. Bu bilgiler:

- > Islemci Tipi ve Hizi
- Sürücüler : Her arabirim için tip ve kullandigi chipset , cihazin sürücü numarasi veya bagli oldugu SCSI kart üzerindeki ID'si.
- Ag Karti : Model . PCI olmayan kartlar için ayrıca IRQ,DMA ve G/Ç (I/O) portlari.
- Sistemin sahip oldugu RAM miktari
- Seri ve paralel portlar : I RQ ve G/Ç portlari
- > Farenin tipi , kaç dügmeli oldugu. Seri fare ise hangi seri porta bagli oldugu
- Ekran Karti : Modeli , chipseti , sahip oldugu RAM ve destekledigi renk derinligi.
- Eger sistem bir aga bagli olacak ise asagidaki bilgilerin de bilinmesine ihtiyaç vardir
  - o IP adresinin verilme yöntemi : Statik, DHCP, BOOTP
  - Eger IP adresi statik olarak verilecek ise :
    - I P adresi (Ör. 192.168.0.100)
    - Ag maskesi (Ör. 255.255.255.0)
    - Gateway Makine ismi (FQDN)

2 Olusturdugumuz disketi takarak bilgisayari açtiktan sonra karsimiza asagidaki ekran gelecektir **(Sekil 1)**. Bu ekranda kurulum ara yüzünün sekli seçilecektir. Eki tür ara yüz mevcuttur, Text ve Grafik tabanli ara yüzler. Burada text modunda kurulum anlatilacaktir.

## Welcome to Red Hat Linux 7.0! To install or upgrade a system running Red Hat Linux 3.0.3 0 or later in graphical mode, press the <ENTER> key. To install or upgrade a system running Red Hat Linux 3.0.3 0 or later in text mode, type: text <ENTER>. To enable expert mode, type: expert <ENTER>. Press <F3> for 0 more information about expert mode. To enable rescue mode, type: linux rescue (ENTER). Press (F5) 0 for more information about rescue mode. If you have a driver disk, type: linux dd <ENTER>. 0 Use the function keys listed below for more information. 0 [F1-Main] [F2-General] [F3-Expert] [F4-Kernel] [F5-Rescue] boot:

Sekil 1 Setup Giris Ekrani

Kurulum boyunca normal ekrana ek olarak birkaç sanal ekranimiz olacaktir. Bunlarin bazilari bilgi amaçli bazilari da müdahale için gereklidir. Bu sanal ekranlar:

| Konsole | Erisim için Kisayol<br>Tusu | lçerik                                   |
|---------|-----------------------------|------------------------------------------|
| 1       | Ctrl+Alt+F1                 | Kurulum Diyalogu                         |
| 2       | Ctrl+Alt+F2                 | Shell Promptu                            |
| 3       | Ctrl+Alt+F3                 | Mesaj Programindan Gelen Kurulum<br>Logu |
| 4       | Ctrl+Alt+F4                 | Sistemle Ilgili Mesajlar                 |
| 5       | Ctrl+Alt+F5                 | Diger Mesajlar                           |
| 7       | Ctrl+Alt+F7                 | X Grafik Ekrani                          |

Grafik kurulum biraz daha yavas oldugundan text modu tercih edilmektedir. Ancak text modunda fare destegi bulunmamaktadir ve Grafik modun sorunsuz çalismasi için ekran kartinizin tanınmis olmasi gerekmektedir. Grafik modunda sürekli bir yardim ve bilgi ekrani bulunmaktadir. Bu asamada hangi dili kullanacagimiz sorulmaktadir. Linux bir çok dili desteklemektedir. Kurulum seçilen dille devam edecektir. **(Sekil 2)** 

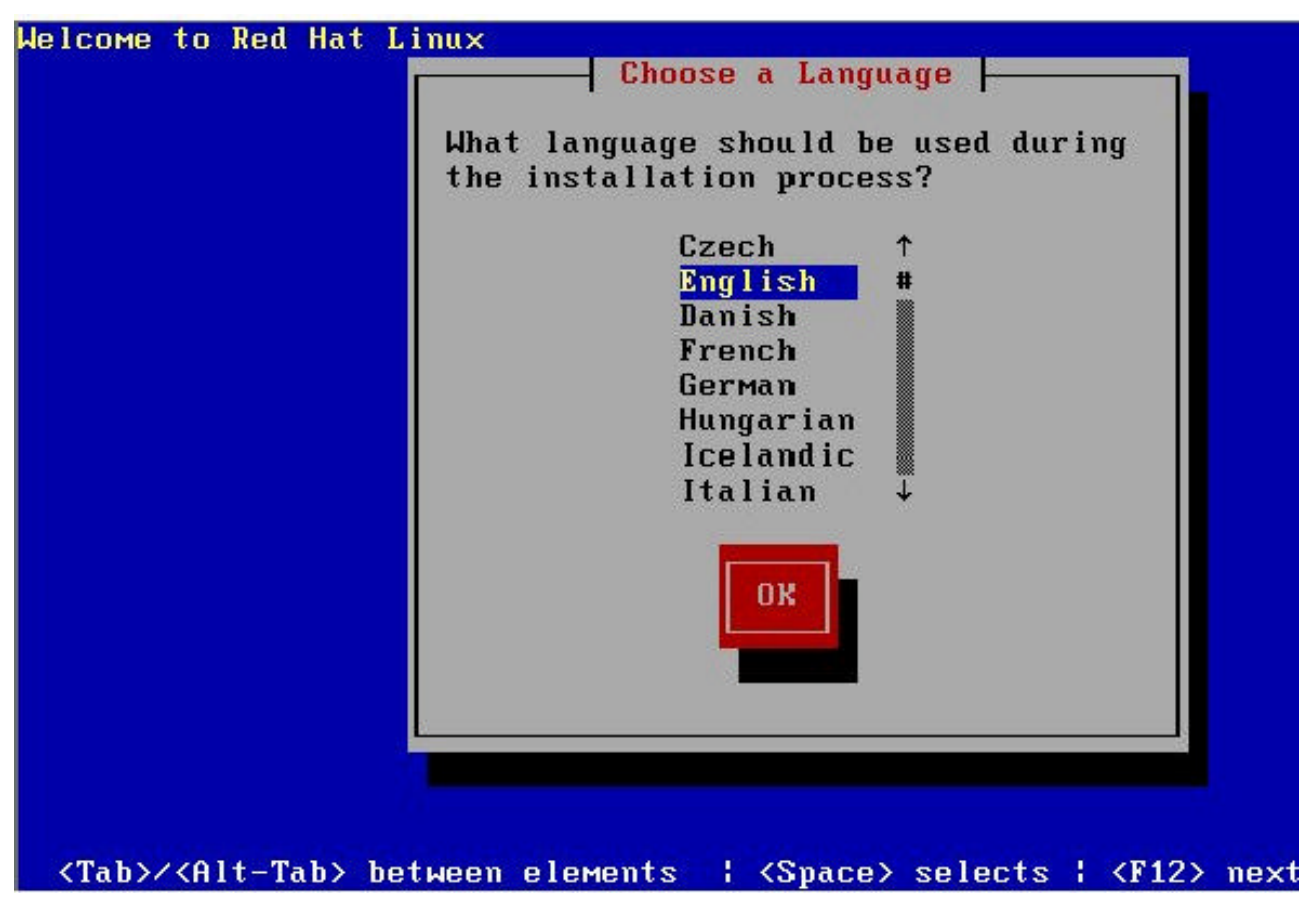

Sekil 2 Dil Seçim Ekrani

Klavye tipi seçilmesi gerekmektedir. Burada seçilen klavye tipi kurulumdan sonra çalisacak sistemin klavye tipi olacaktir. Dil ve klavye tipi seçenegi çalisan sistem üzerinde istendigi takdirde degistirilebilir. Klavye seçimi için **Sekil 3**'deki ekran karsiniza gelmektedir.

Tükçe Q kalvye için trq , Türkçe F klavye için trf seçilmesi gerekmektedir.

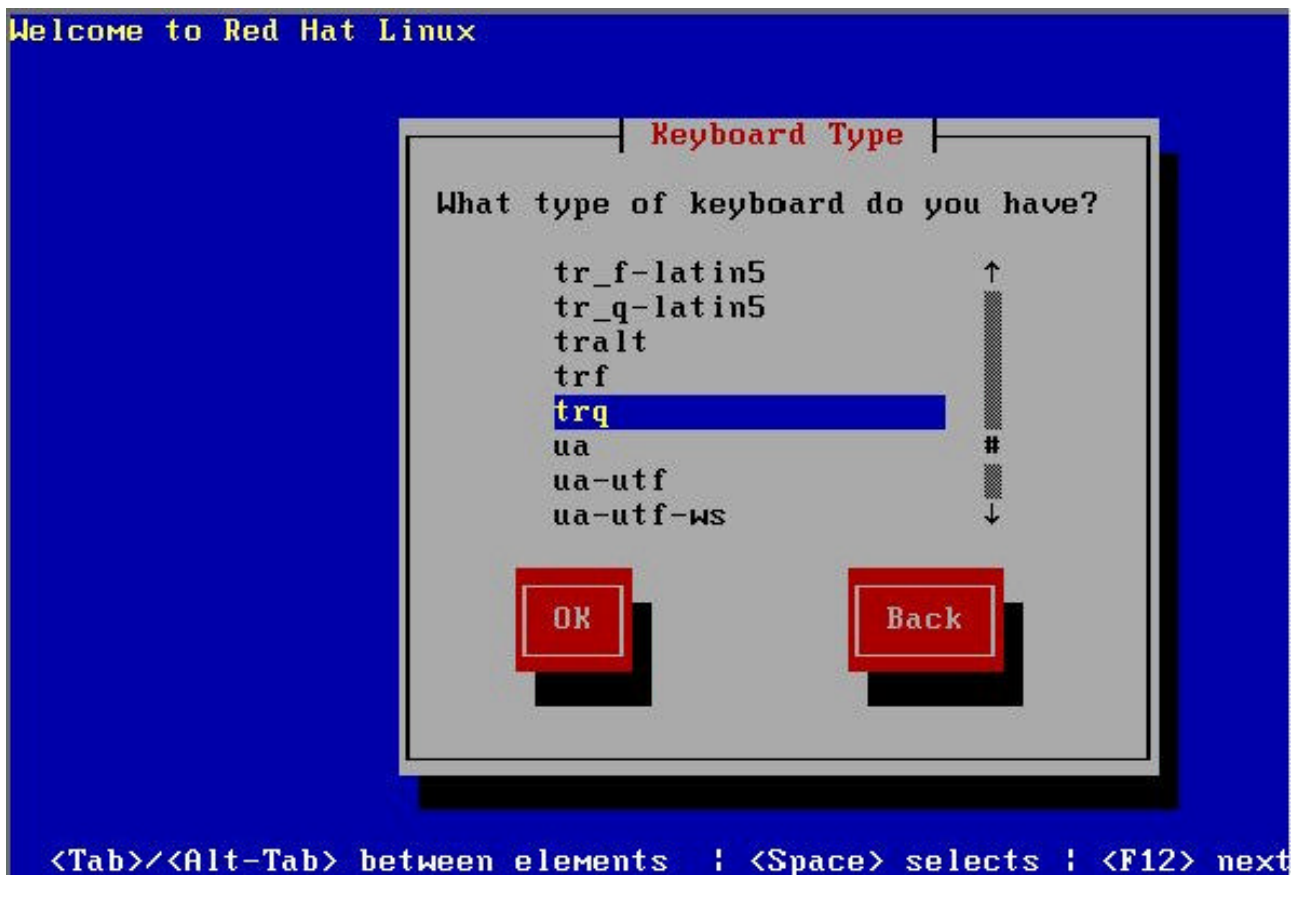

Sekil 3 Klavye Düzeni Seçim Ekrani

Bir sonraki asamada kurulumun nerden yapilacagi sorulmaktadir. Bunlar NFS, FTP ve http'dir. **(Sekil 4)** Burada FTP'den kurulum anlatilacaktir.

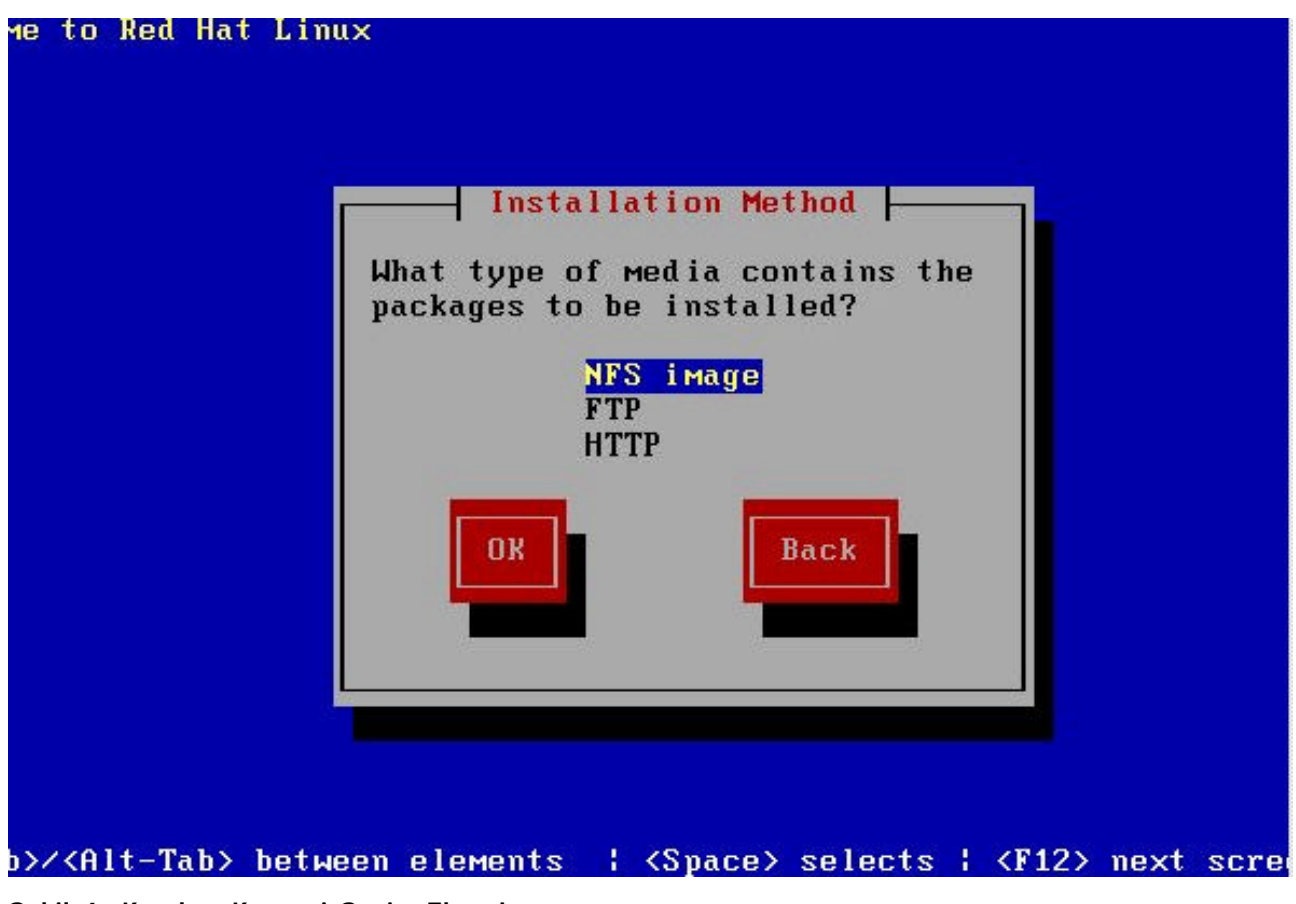

Sekil 4 Kurulum Kaynagi Seçim Ekrani

Kurulum FTP'den yapilacagindan bazi network ayarlarinin yapilmasi gerekmektedir **(Sekil. 5)**. Bunlar Sekil 5'te de görüldügü gibi eger karsi sunucuda DHCP servisi varsa network bilgilerinin DHCP araciligi ile alinmasi saglanabilir. Bu servis yoksa bilgilerin elle girilmesi gerekmektedir. Bu bilgiler, makineye atanmak istenen IP Adresi, Ag Maskesi Default Gateway IP Adresi ve eger varsa NameServer adresi girilmelidir.

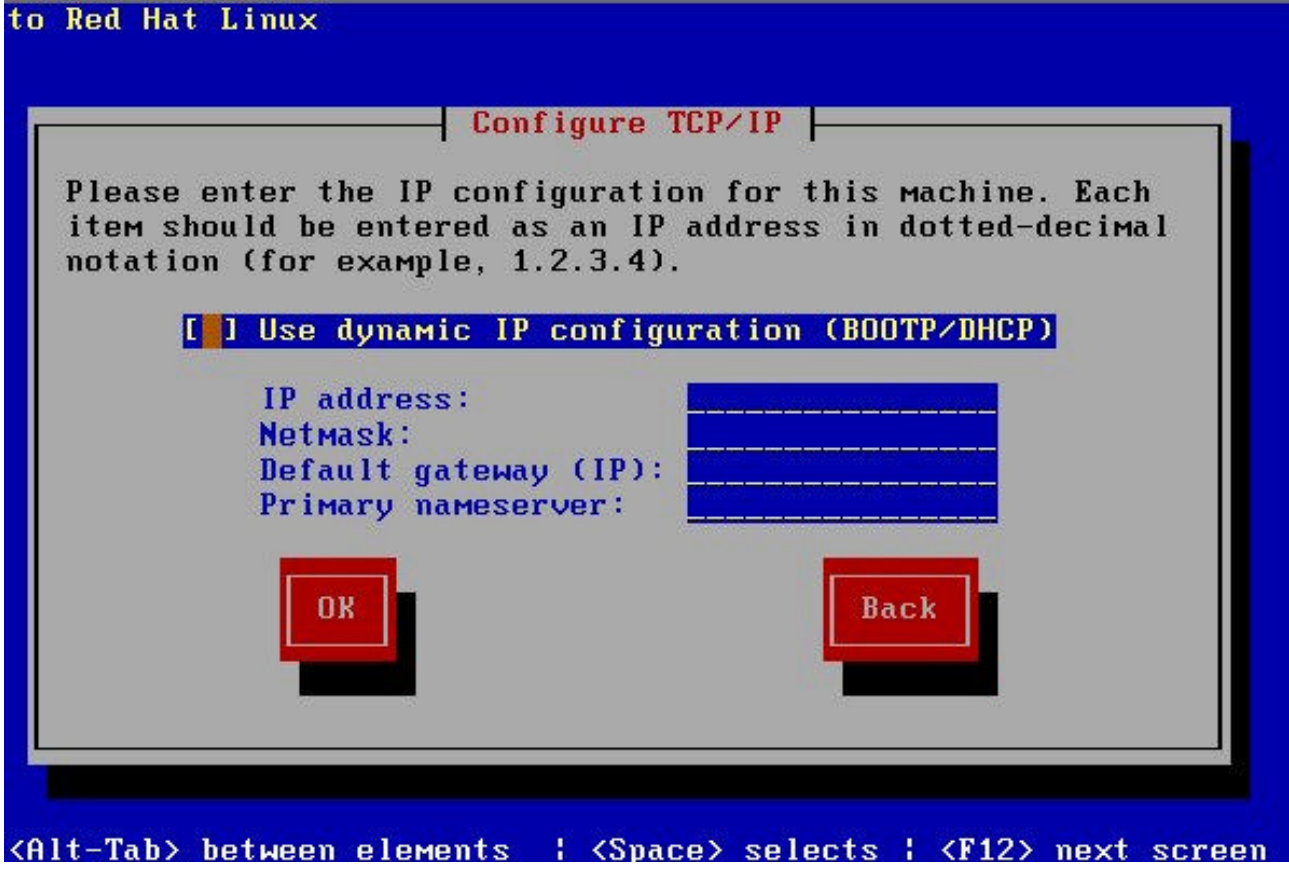

Sekil 5 Kurulum Kaynagi Network Özellikleri

Ag ayarlari yapildiktan sonra kurulumun tam olarak yerinin verilmesi istenir (Sekil. 6), FTP Site adresi ve RedHat dizininin sunucu üzerindeki adresi. FTP Site, isim veya IP Adresi olabilir. Sunucu üzerinde **RedHat** isimli bir dizin vardir. Bu dizin içinde **RPMS** ve **base** isimli iki dizin bulunur. RPMS dizini içinde kurulacak paketler bulunur ve base dizini içinde de kurulum programinin asamalari için gerekli dosyalar bulunur. Bu bilgileri verdikten sonra gerekli dosyalar çekilir ve bir açiklama ekrani gelir (Sekil. 7). Bu ekranda yardim ile ilgili bilgi de vardir.

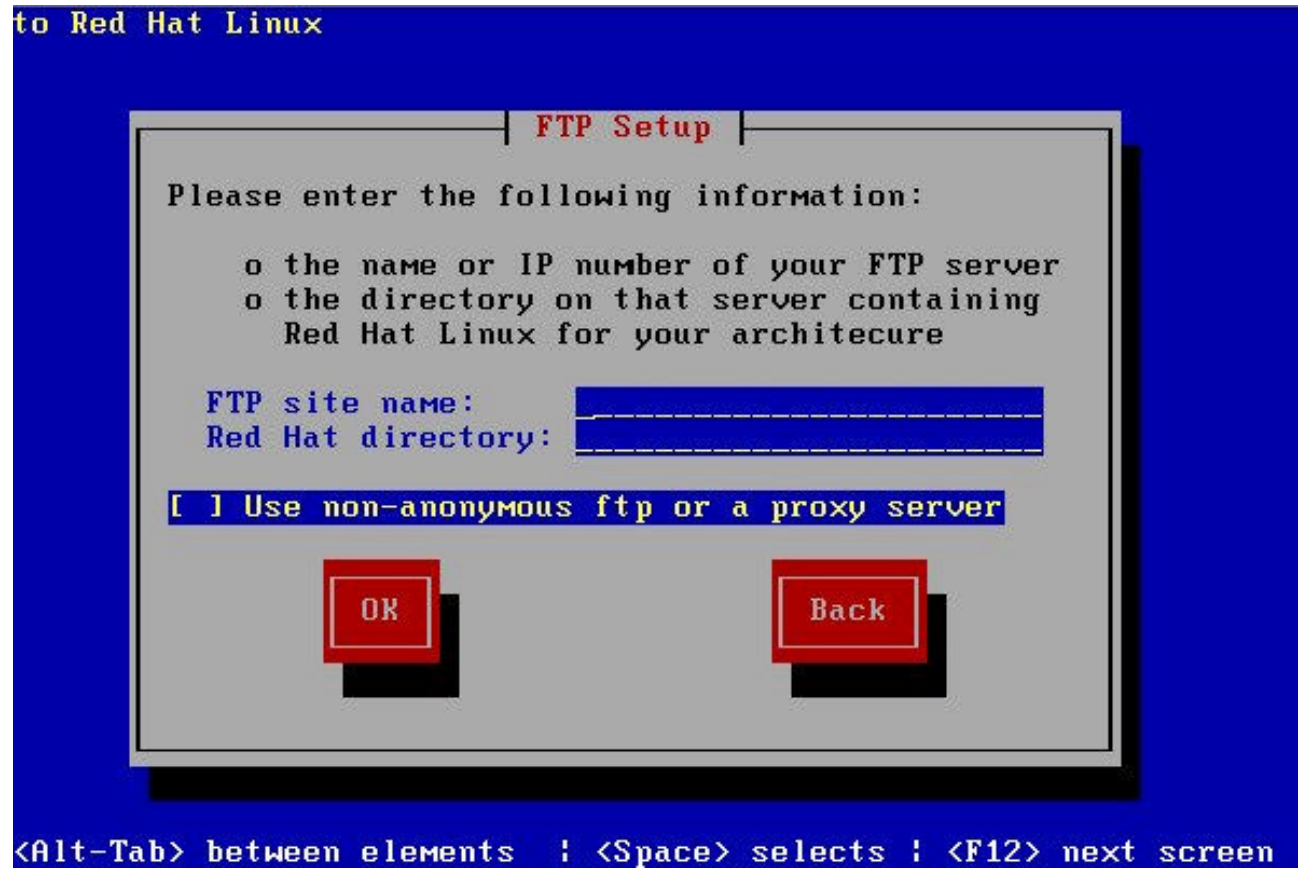

Sekil 6 FTP Site adi ve RedHat Dizini

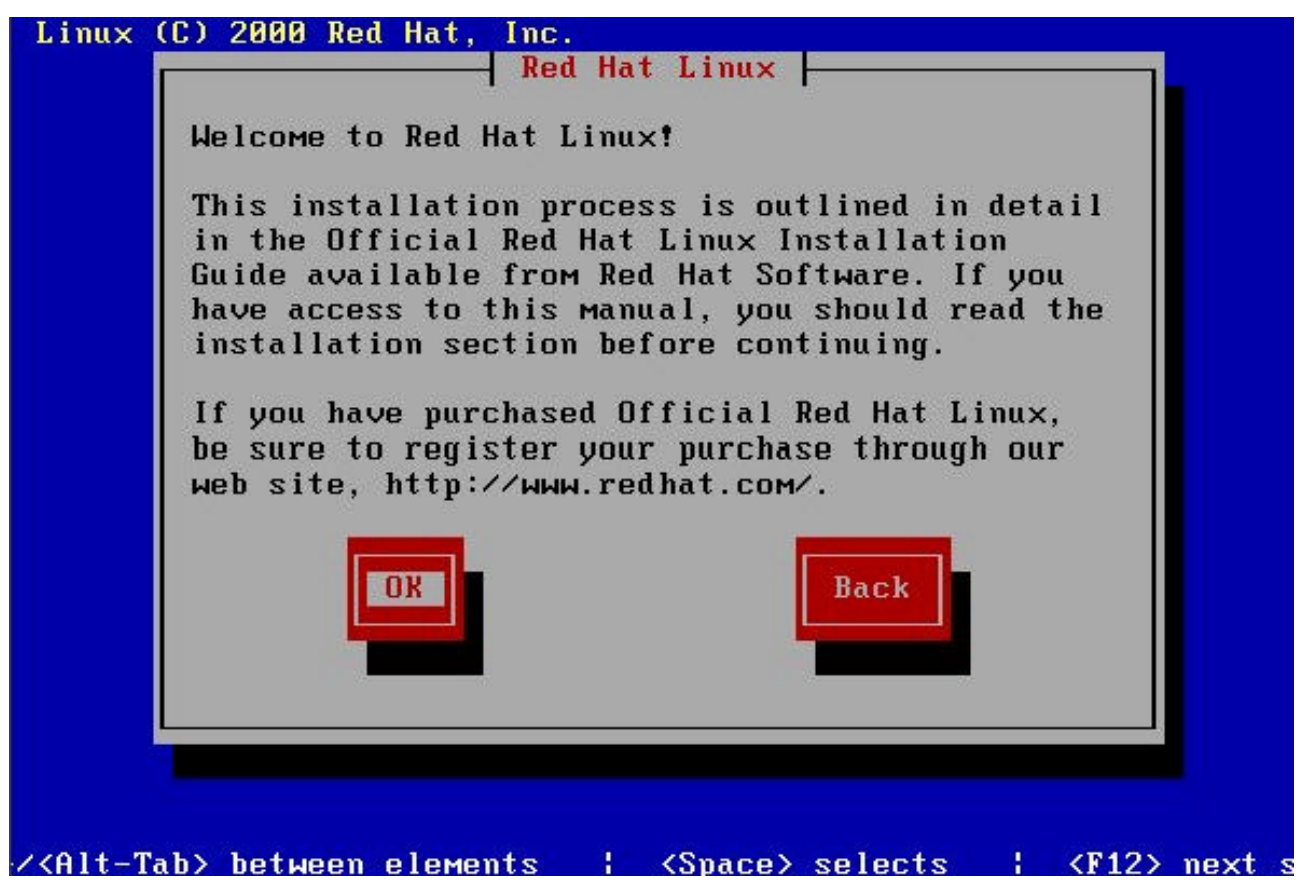

Sekil 7 Açiklama Ekrani

Açıklama sayfasi onaylandıktan sonra kurulum sinifi bölümü karsimiza gelecektir **(Sekil. 8)**. Burada bize 4 seçenek sunulmaktadır. Bunlar:

- Workstation (Is Istasyonu): Linux'u kurmanin en kolay yoludur. Sunucu ile ilgili hiçbir paketi içermez ve en çok kullanılan paketler yüklenir. Bu seçenekte seçilmesi gereken tek sey ara yüzdür. Bu ara yüz Xwindow çalistirildiginda karsimiza gelen ekrandir. Gnome ve KDE RedHat Linux ile beraber gelen arayüzlerdir. Ancak RedHat default olarak Gnome ara yüzünü desteklemektedir. Bu tip kurulumlarda eger diskte yer varsa Linux olmayan bölümlere dokunulmaz. Bulunan Linux bölümleri (partition) formatlanarak (ext2 veya ext3) yeniden yapilandirilir. Default olarak asagidaki yapi kullanılır:
  - a. 64 MB **Swap**
  - b. 16 MB /boot dizini
  - c. geri kalani kadar / dizini

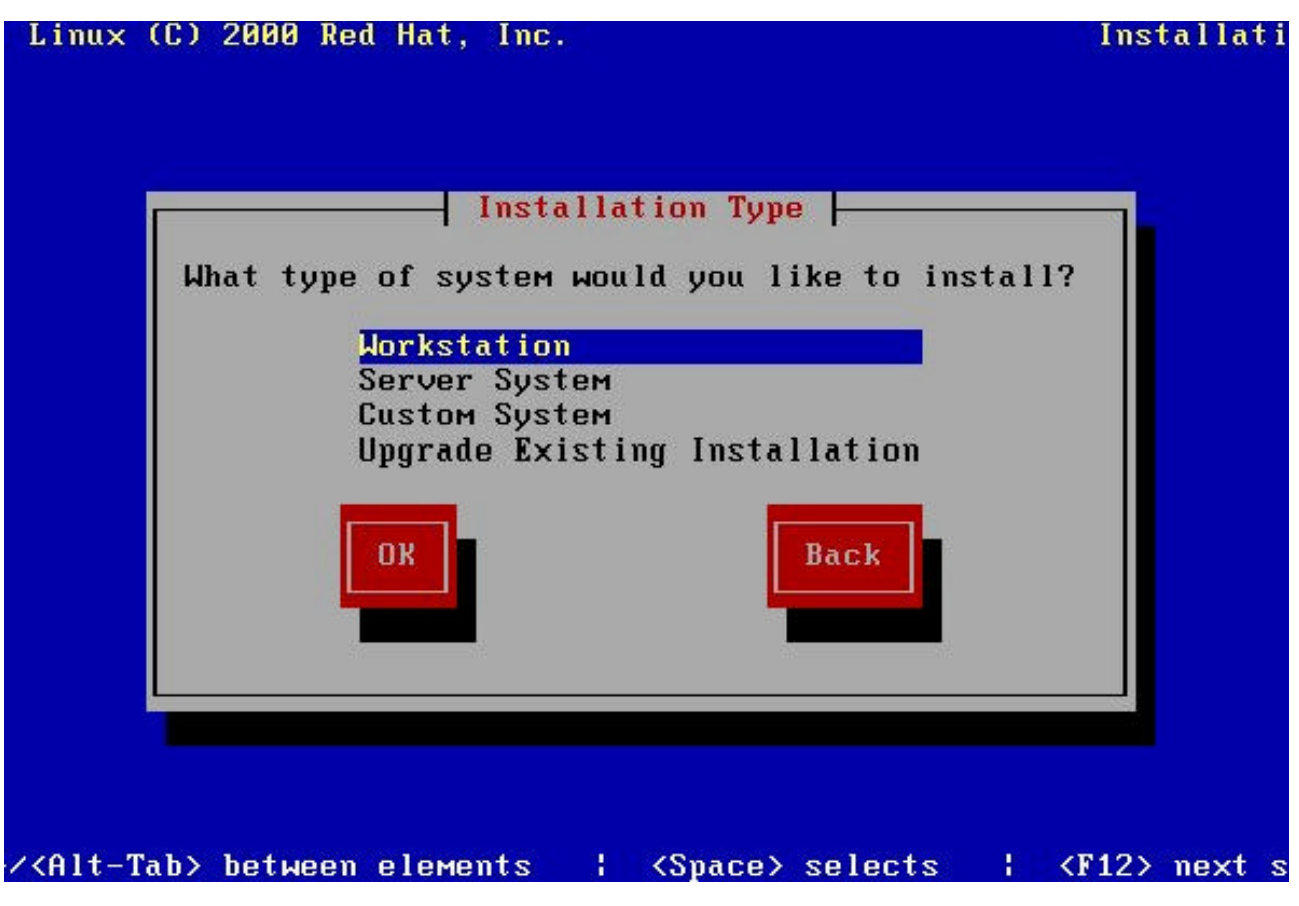

Sekil 8 Kurulum Sinifi Seçim Ekrani

- 2. Server System (Sunucu Sistemi): Özel bir kurulumdur. Sistem üzerindeki tüm bölümler silinir ve yeniden yapılandırılır. Yapı asagıdaki gibidir:
  - a. 64 MB **Swap**

- b. 16 MB /boot dizini
- c. 256 MB / dizini
- d. 256 MB /var dizini
- e. Geri kalan kisim ise **/home** ve **/usr** dizinleri için kullanılmak üzere ikiye ayrılır

Bu kurulumda bütün paketler yüklenir, ancak is istasyonlarina özel paketler yüklenmez.

- 3. Ilk iki seçenek her zaman isteklerimizi karsilayamaz. Dolayisiyla özel kurulum konfigürasyonlari yapmak isteyebiliriz. Bunu da üçüncü seçenek ile yapabiliriz. Biz bu noktadan ileriye bu seçenekle devam edecegiz. Bu seçenekte paket seçimi de dahil olmak üzere disk bölümleme ve konfigürasyonu kullaniciya aittir. Yani biraz daha karmasiktir.
- 4. Son seçenekte ise var olan Linux sisteminin güncellenmesi (upgrade) edilmesi söz konusudur.

Bir sonraki kisimda ise **Disk Ayar** (Disk Setup) kismi karsimiza çikacaktir. Bu kisim çok dikkatli geçilmesi gereken bir kisimdir. Özellikle de sisteminizde baska isletim sistemleri ve dokümanlarınız varsa ... Linux disk ayarlamanız için iki seçenek sunmaktadır **(Sekil. 9)**. Bunlardan birincisi **Disk Druid**'dir ve kullanmasi daha kolaydir. Digeri ise daha güçlü olan fakat kullanımı daha zor olan **fdisk**'tir. Fdisk programının yetenekleri daha fazladır ve Disk Druid ile yapılamayan bazı islemleri gerçeklestirebilmektedir.

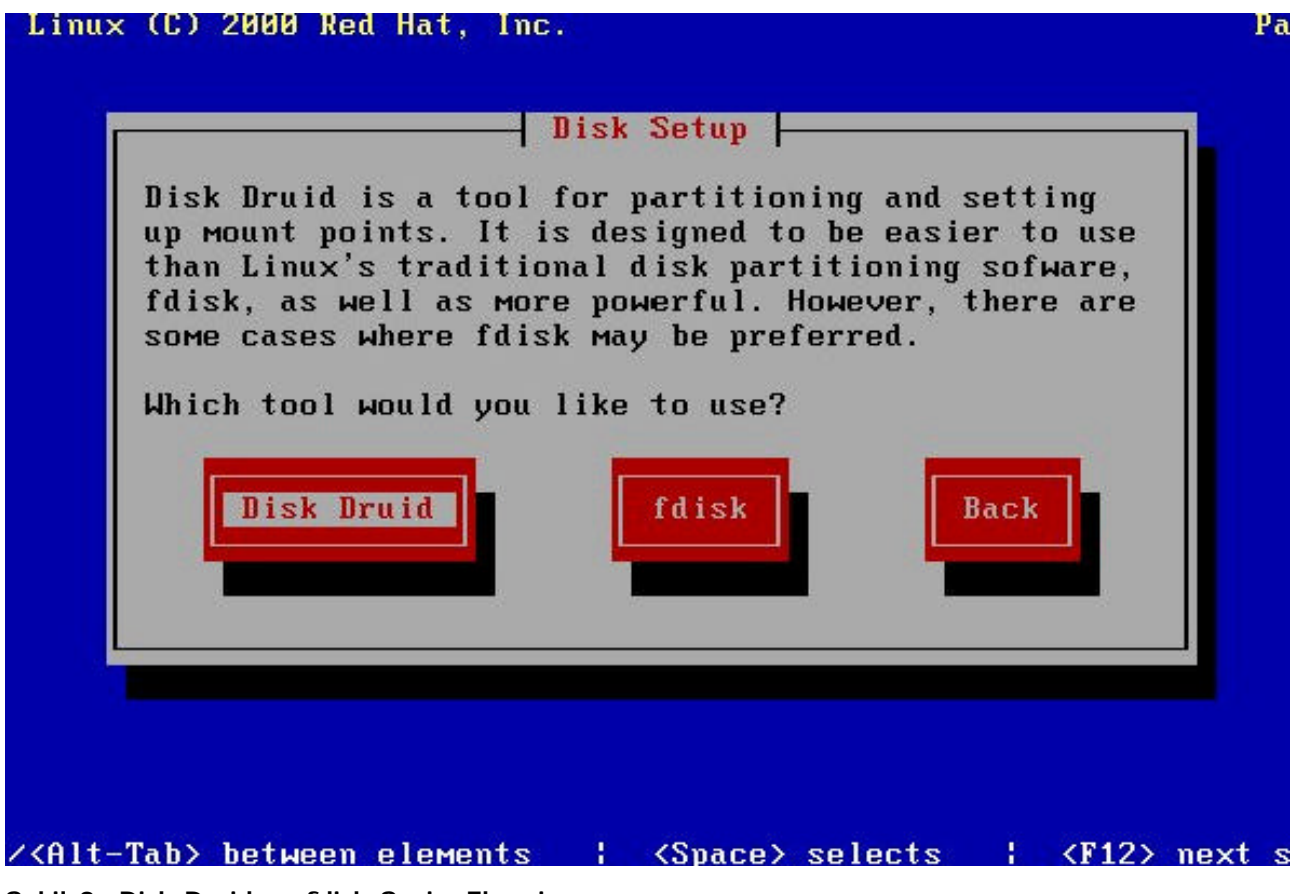

Sekil 9 Disk Druid ve fdisk Seçim Ekrani

Eger burada **Disk Druid** seçilirse karsimiza bir grafik ekran gelir **(Sekil. 10)**. Buradan mevcut disk bölümlerini silebilir, özelliklerini degistirebilir veya yeni bölüm ekleyebilirsiniz. I slemler bittikten sonra OK (tamam) ile devam edilmelidir.

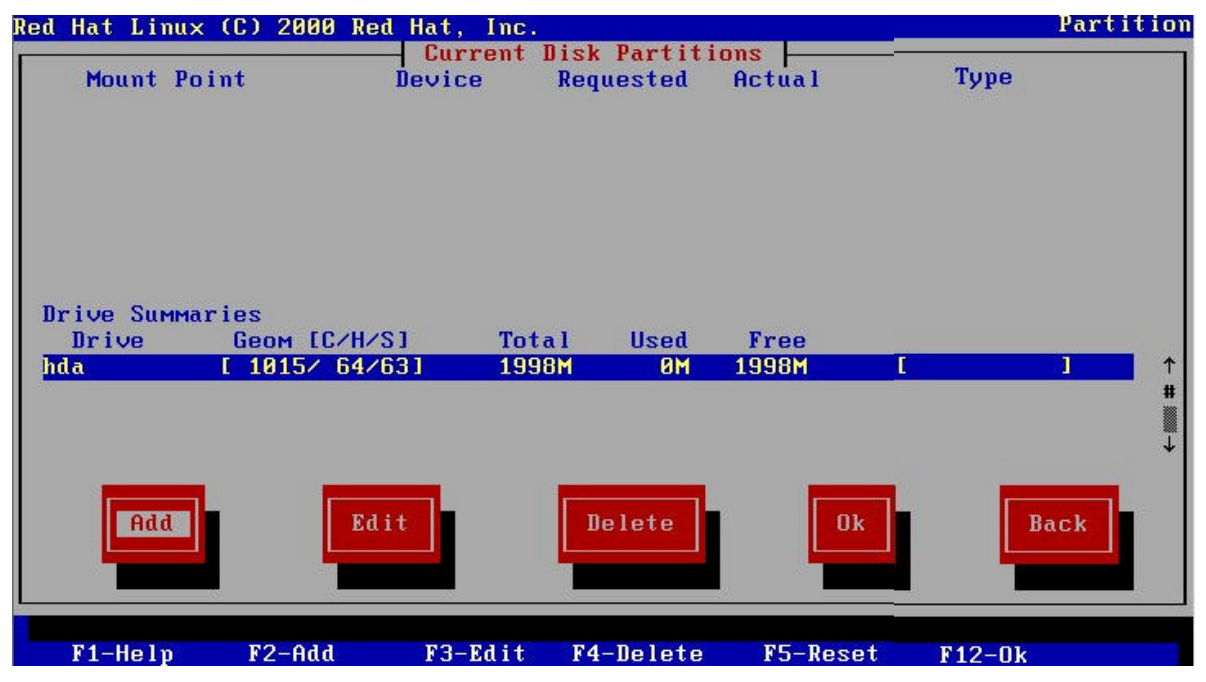

Sekil 10 Disk Druid Ayar Ekrani

Eger fdisk programini seçmis iseniz önce sistemde bulunan ve hangisini fdisk programinda kullanacaginizi soran bir ekran gelir **(Sekil. 11)** seçim yaptıktan sonra karsiniza bir text ekrani gelecektir **(Sekil. 12)**.

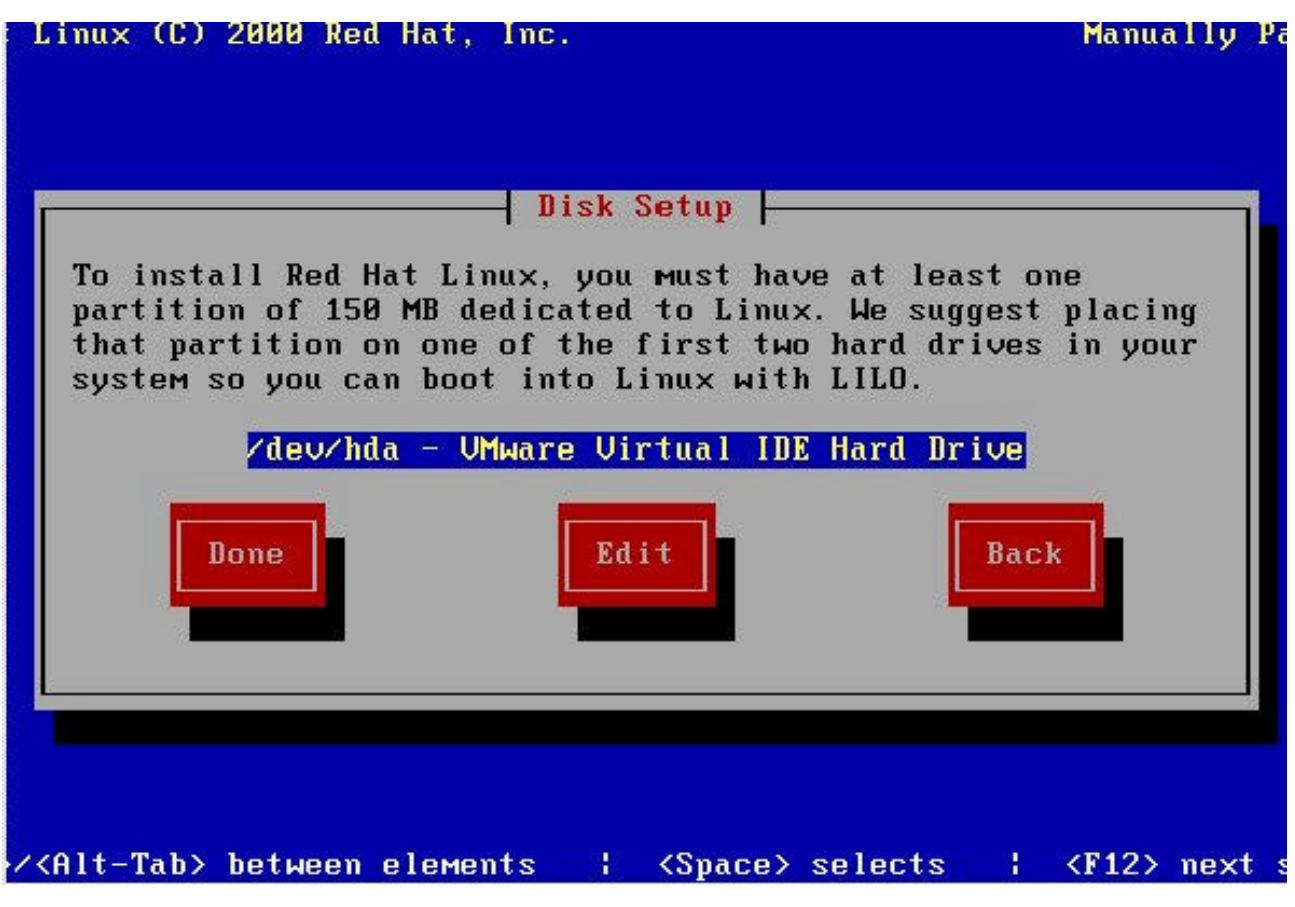

Sekil 11 fdisk Programi için Disk Seçim Ekrani

Diski de seçtikten sonra gelen ekranda yapilacak her islem için bir komut girilmesi gerekmektedir. Hiç bilmeyenler için ilk yapilmasi gereken, yardim içim  $\mathbf{m}$  tusuna basmaktir. Bu programda bir çok tusa degisik görevler yüklenmistir. Örnegin yeni bir bölüm eklemek için  $\mathbf{n}$  komutu verilmelidir. Sistemde bulunan bölümleri göstermek için ise  $\mathbf{p}$  komutu verilmelidir. Unutulmamasi gereken önemli bir nokta da fdisk'te isiniz bittikten sonra w komutuyla degisiklikleri aktif etmenizdir. Biraz da Disk bölümlendirme hakkında bir seyler yazmak istiyorum. (Bilmeyenler için tabi ki)

Farkli diskler zaten farkli bölümler gibi davranirlar, ancak tek disk üzerinde de bölümleme islemi uygulanabilir. Degisik tipte bölümler olabilir. Birincisi **primary** (birincil) bölümdür ve bir disk üzerinde maksimum 4 adet bulunabilir. I kincisi **extended** (genisletilmis) bölümdür ve özel bir bölümdür. Primary bölümlerden geri kalan kismi temsil eder ve olusturulmasi için 3 adet primary bölüm olusturulmus olmasi gerekmektedir. Eger 4'ten fazla bölüme ihtiyacimiz olursa kullanilir ve olusturulan extended bölüm üzerinde **logical** (mantiksal) bölümler olusturulur. Linux için minimum iki adet disk alani gerekmektedir. Bunlardan birincisi **swap** (takas) alanidir, ikincisi de / bölümüdür. Bu bölümleri birlikte olusturalim. Önce n komutunu verelim. Karsimiza çikan sorulara cevap vererek RAM kapasitemizin yaklasik iki kati kadar büyüklükte bir bölüm olusturalim. Daha sonra t komutu ile **82** rakamini girerek olusturdugumuz bölümün id'sini linux swap olarak ayarlayalim. Tekrar n komutunu girerek / bölümü için gerekli bölümü olusturalim. t komutu ile **83** degerini girelim ve bölüme Linux Native id'sini verelim. Bu islemler bittikten sonra w komutunu vererek bölüm tablosunu disk üzerine yazabiliriz.

```
Command (m for help): m
Command action
       toggle a bootable flag
   a
       edit bsd disklabel
  b
       toggle the dos compatibility flag
  С
       delete a partition
   d
       list known partition types
   1
       print this menu
  M
       add a new partition
  n
       create a new empty DOS partition table
  0
       print the partition table
  p
       quit without saving changes
  q
       create a new емрty Sun disklabel
change a partition's systeм id
  S
  t
       change display/entry units
  u.
       verify the partition table
  V.
       write table to disk and exit
  М
       extra functionality (experts only)
   x
Command (m for help):
```

Sekil 12 fdisk Programi Ara Yüzü

Fdisk'ten çiktiktan sonra hangi bölümün hangi linux dizinlerine denk gelecegini ayarlamak için bir ekran gelecektir **(Sekil. 13)**. Bu ekranda / dizinine karsi gelecek disk bölümü seçilmeli ve isaretlenmelidir. Bu islem için linux native olarak ayrılan bölümlerden biri seçilerek **edit** seçenegi seçilir ve **Mount Point** kismina **/** yazılır. Swap bölümü hiçbir dizine atanamaz.

Eger istenirse Linux dizin yapisinda bulunan bazi dizinler degisik bölümlere atanabilirler. Örnegin:

- /boot :Boot loader programlarinda 2. kisim boot programlarini bulunduran dizin.
- /home :Kullanicilarin ev dizinlerini bulunduran dizin.
- **/usr** :Paylasilabilir dosyaların bulundugu dizindir. Bu dizin içersinde çalisabilir dosyaların bulundugu dizinlerin yanisira , dokümanlar ve programların kullandığı dosyalar bulunmaktadır.

- /mnt :Gecici olarak sisteme baglanacak bölümlerin , sisteme baglanma noktalarinin bulundugu dizindir.
- /root :Sistemin en yetkili kullanicisi olan "root" kullanicisina ait dizindir.
- /tmp :Gecici dosyalarin bulundugu dizindir.
- **/var** :Log dosylari , kullanicilarin e-postalari , e-posta kuyrugunda bekliyen epostalar için geçici dosyalar gibi paylasilmasi mümkün olmayan dosylarin bulundugu dizindir.
- **/proc** :Sistem ile ilgili bilgilerin alinabilecegi sanal bir dosya sistemidir.

Yukarida verdigim dizinler / dizini ile ayni bölümde olmak zorunda olmayan bölümlerdir ve eger isterseniz, yerinizde varsa bu dizinleri farkli bölümlere koyabilirsiniz.

| ed Hat Linu         | ıx (C) 2000 Red                        | Hat, Inc.        |                     |          | Par             | titio  |
|---------------------|----------------------------------------|------------------|---------------------|----------|-----------------|--------|
| Mount H             | oint D                                 | Current<br>evice | Requested           | Actual   | Туре            |        |
|                     |                                        | hda1             | 129M                | 129M     | Linux swap      | 1      |
|                     |                                        | hda2             | 1868M               | 1868M    | Linux native    | *      |
| Drive Summ<br>Drive | aries<br>Geom [C/H/S]<br>[ 18157 64763 | Tot              | al Used<br>8M 1998M | Free     | [#############] | ↓<br>↑ |
|                     |                                        | 1 100            | 1000                |          |                 | ,<br>1 |
| [                   | Edit                                   |                  | Ok                  |          | Back            |        |
|                     | F3-Edit                                |                  | F12-0               | k v 1.20 |                 |        |

Sekil 13 Dizin Bölüm Eslestirme Ekrani

Bu islemleri de yapınca formatlanacak bölümlerin seçilecegi ekran karsimiza gelecektir **(Sekil. 14)**. Root ve swap bölümlerinin formatlanmasi tavsiye edilmektedir.

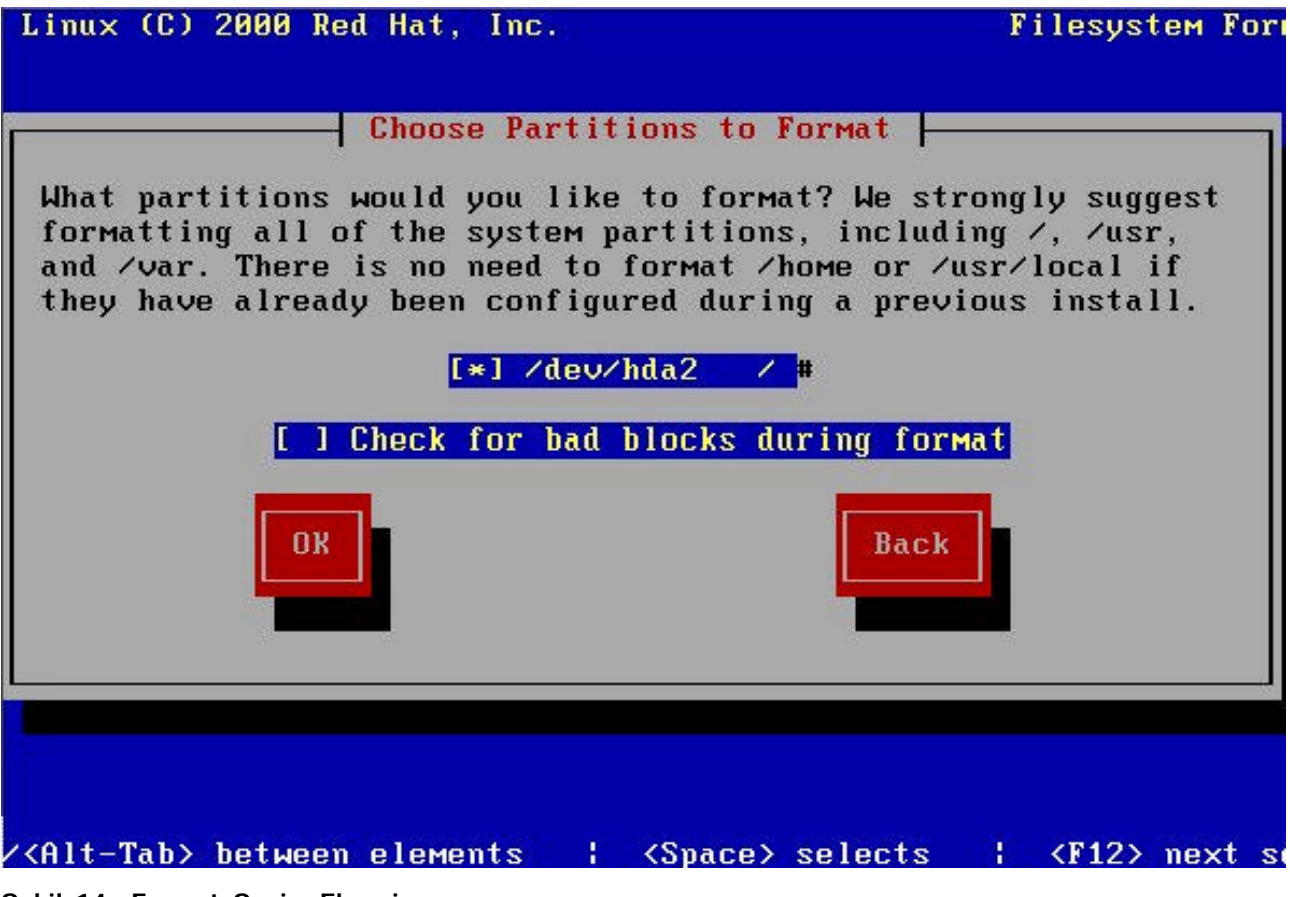

Sekil 14 Format Seçim Ekrani

Bir sonraki adim LILO ayarlarinin yapilacagi ekrandir. Lilo'nun asil amaci sistemde bulunan Linux('leri)'ü yüklemektir. Ancak sistemde bulunan diger isletim sistemlerine de ulasabilir ve çalistirabilir. Ilk çikan ekranda **(Sekil 15)** çekirdege direk olarak parametreler girmek için bir komut satiri vardir. Ayrıca isterseniz LBA (Linear Block Addressing) erisimini pasif hale getirebilirsiniz. Bu islem **bazi** SCSI sürücüler için gereklidir.

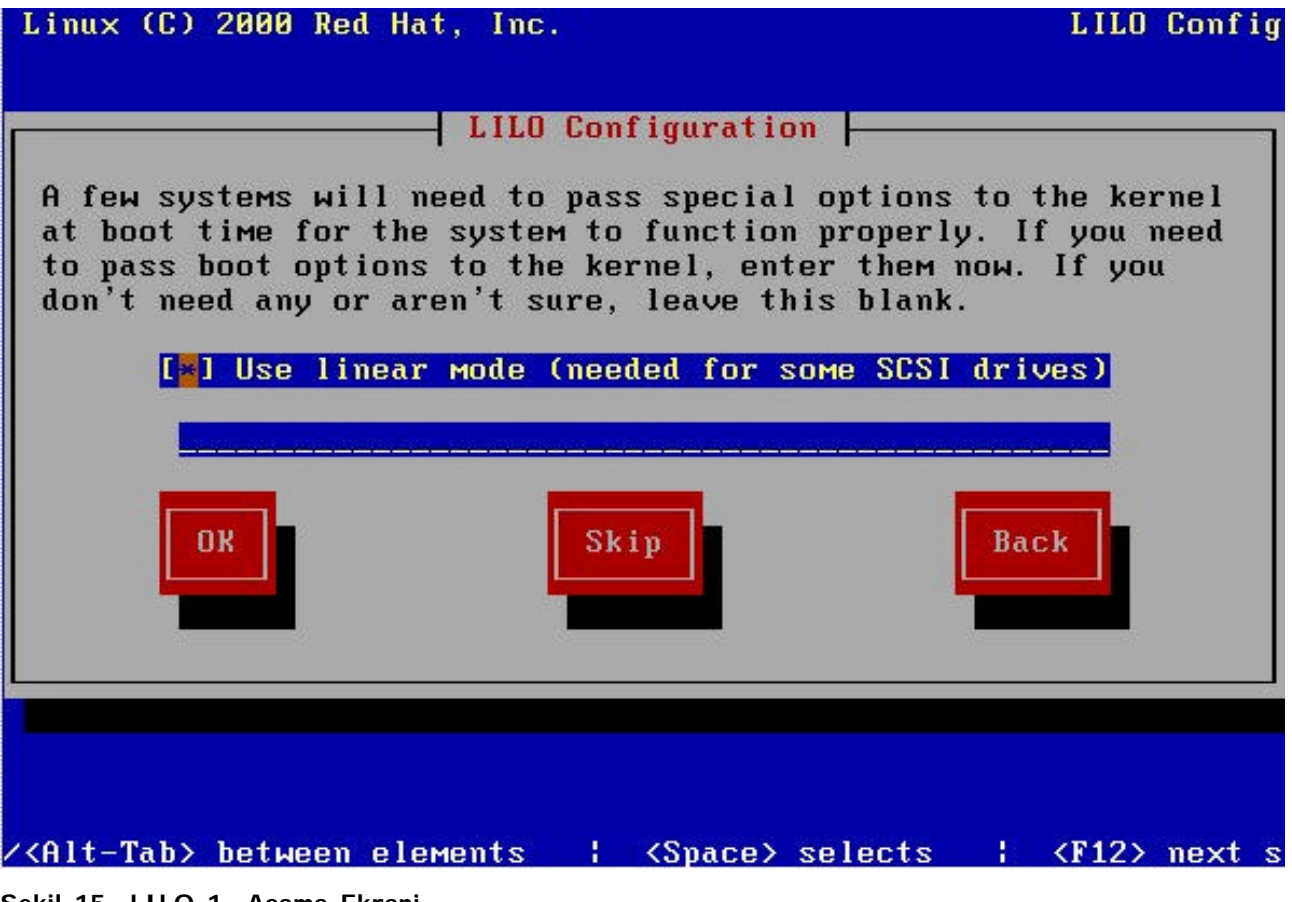

Sekil 15 LILO 1. Asama Ekrani

Sonraki asamada lilo'nun nereye kurulacagi seçilmelidir **(Sekil 16)**. Eger sistemde Windows gibi bir isletim sistemi varsa lilo mutlaka MBR (Master Boot Record)'ye yüklenmelidir ve tavsiye edilen de budur.

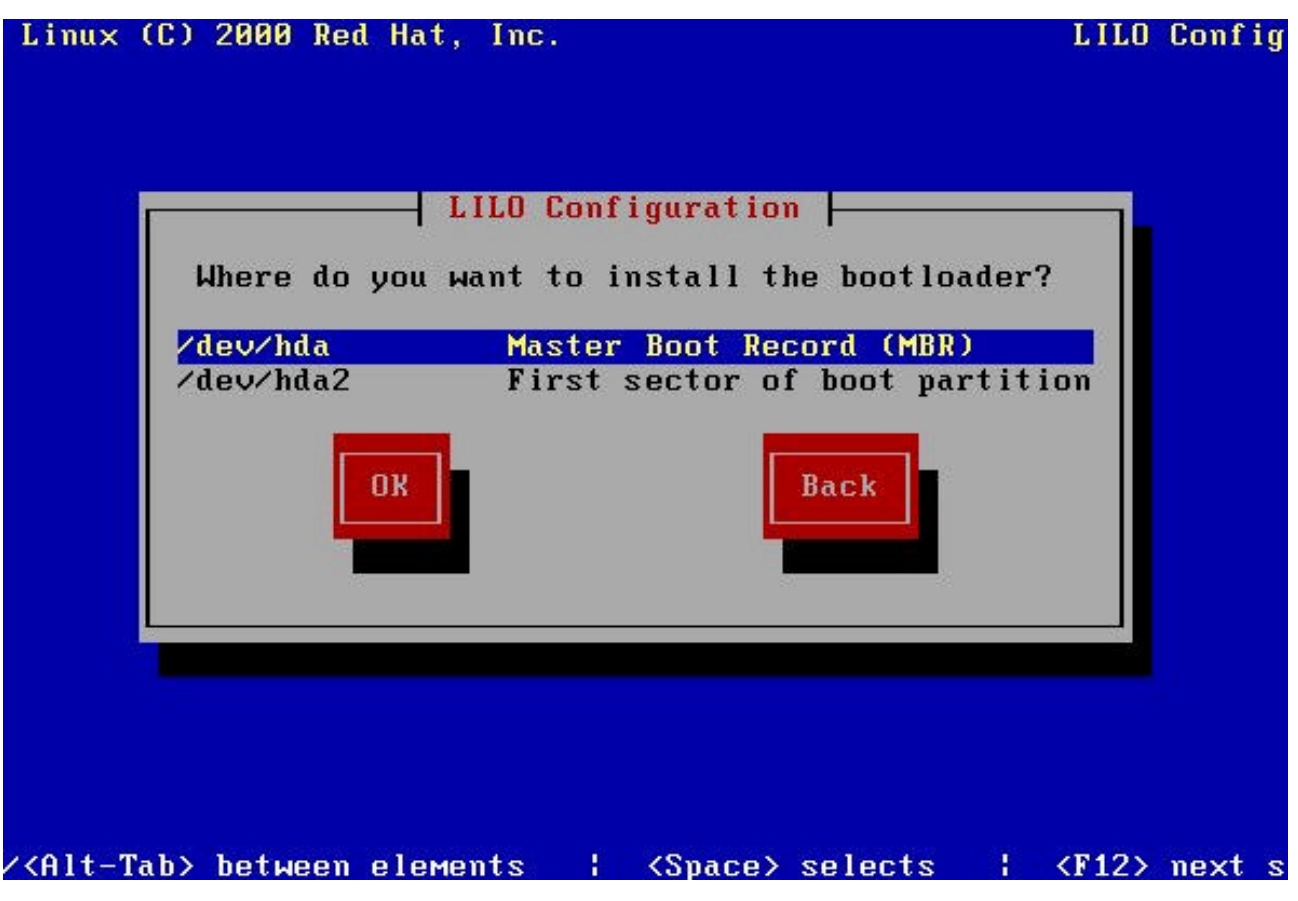

Sekil 16 LILO, Boot Loader Yükleme Yeri Seçimi Ekrani

Üçüncü kisimda ise lilo'nun açmasi istenen isletim sistemleri girilmelidir **(Sekil 17)**. Burada linux otomatik olarak belirecektir. Ayrica lilo sistemde bulunan diger isletim sistemlerini de bulabilir. Desem de bulamadiklari da vardir. Eger NT ve türevleri isletim sisteminiz varsa lilo bunlari bulamaz. Linux kurulumu bittikten sonra /etc dizini altindaki lilo.conf isimli dosyanin içine gerekli satirlari yazarak NT açilimini da saglayabilirsiniz. Tabi bu islemden sonra lilo komutunu çalistirmaniz gerekmektedir. Bu listede hiçbir müdahale olmadan açilmasi gereken varsayilan (Default) isletim sistemi de belirlenmelidir.

| Linux (C) 2000                                                   | Red Hat, Inc.<br>LILO Configura                                                          | tion                                            | LILO                      | Config   |
|------------------------------------------------------------------|------------------------------------------------------------------------------------------|-------------------------------------------------|---------------------------|----------|
| The boot mana<br>systems as we<br>you would lik<br>want to use f | ger Red Hat uses can<br>11. You need to tell<br>e to be able to boot<br>or each of them. | boot other op<br>Me what parti<br>and what labe | erating<br>tions<br>l you |          |
| Device P<br>Kdeu/bda2                                            | artition type                                                                            | Default B                                       | oot label                 | <b>^</b> |
|                                                                  |                                                                                          |                                                 |                           | ₩<br>₩   |
| Ok                                                               | Edit                                                                                     | B                                               | ack                       |          |
| (Alt-Tab) hetwe                                                  | en elements : (Sna                                                                       | re) selects                                     | ! ZE125                   | novt s   |

Sekil 17 LILO ile Açilacak İsletim Sistemlerinin Ayarlama Ekrani

Eger verilen IP ile iliskilendirilmis bir isim yoksa bu asamada bir isim istenir **(Sekil 18)**.

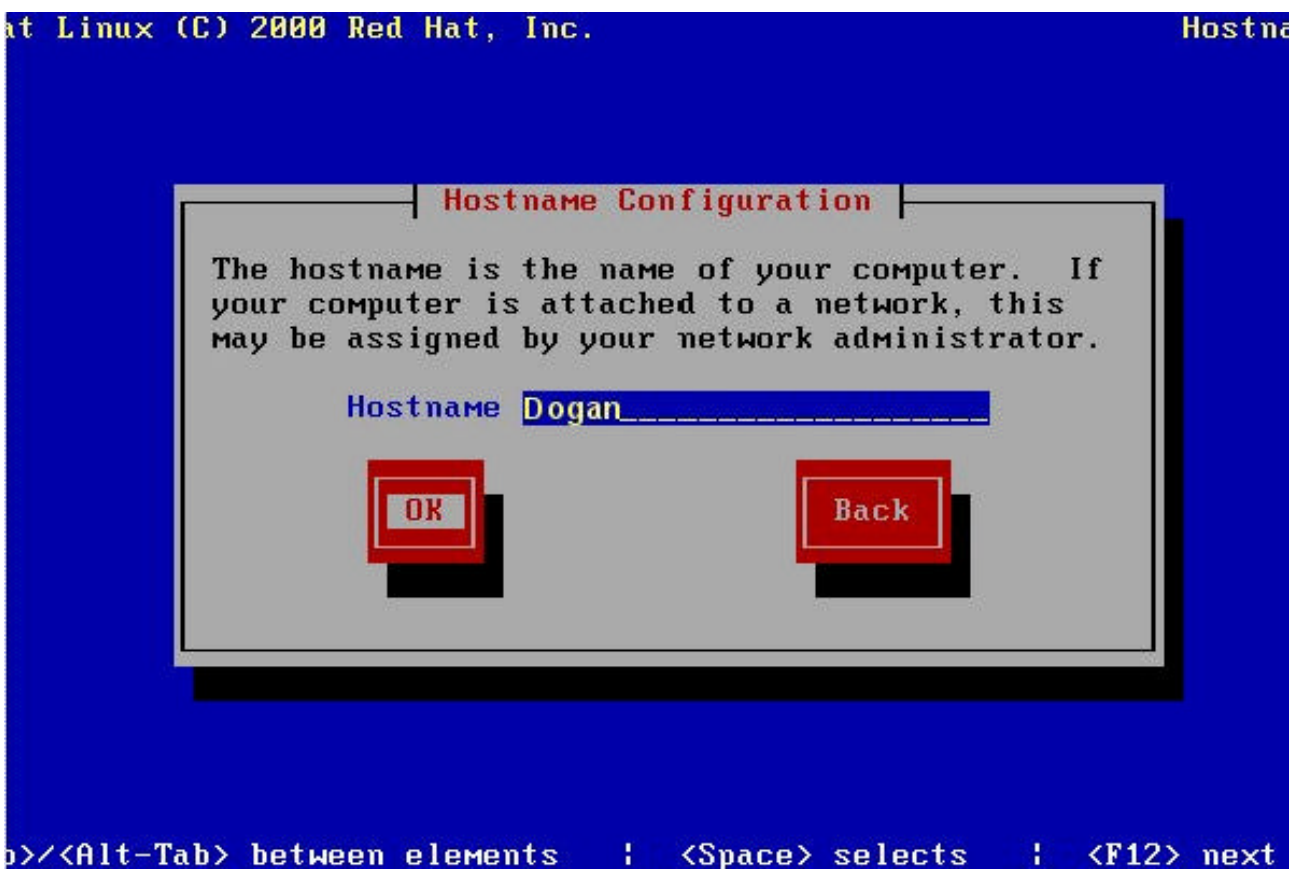

Sekil 18 Hostname Seçim Ekrani

Sistemde kullanılan fare otomatik olarak tanınır. Eger tanınmamissa tipi seçilir **(Sekil 19)**. Eger fareniz üç tuslu degilse 3 tus emülasyonu seçenegi seçilebilir. Bu seçenek seçildigi taktirde sag ve sol tuslara aynı anda basılması üçüncü tus görevi görür.

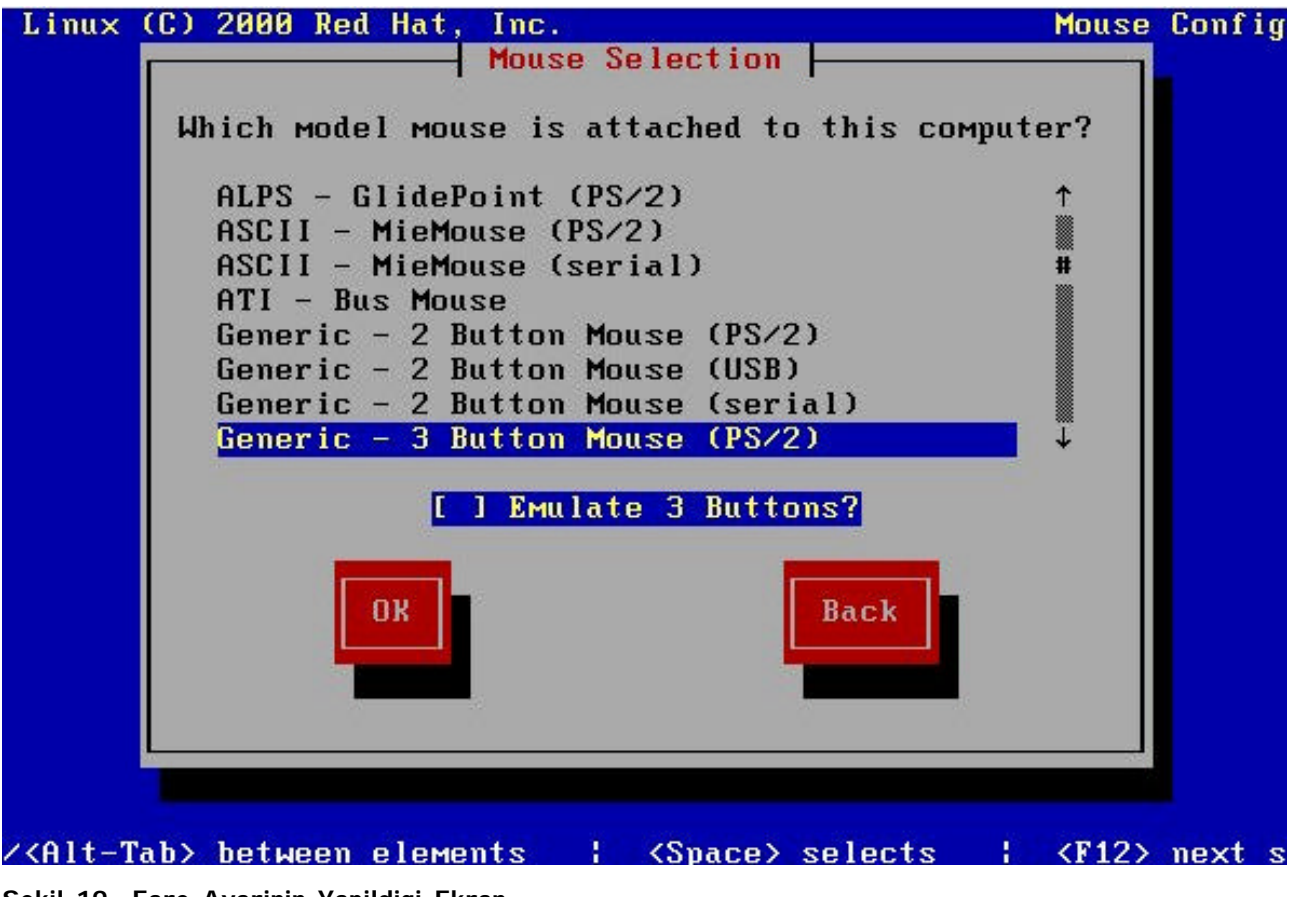

Sekil 19 Fare Ayarinin Yapildigi Ekran

Bu kisimda bulundugunuz zaman bölgesini seçmelisiniz **(Sekil 20)**. Sistem saati ayarlanılan bölgeye göre degisecek ve ileri veya geri alinmasi gerektigi hallerde otomatik olarak yapılacaktır.

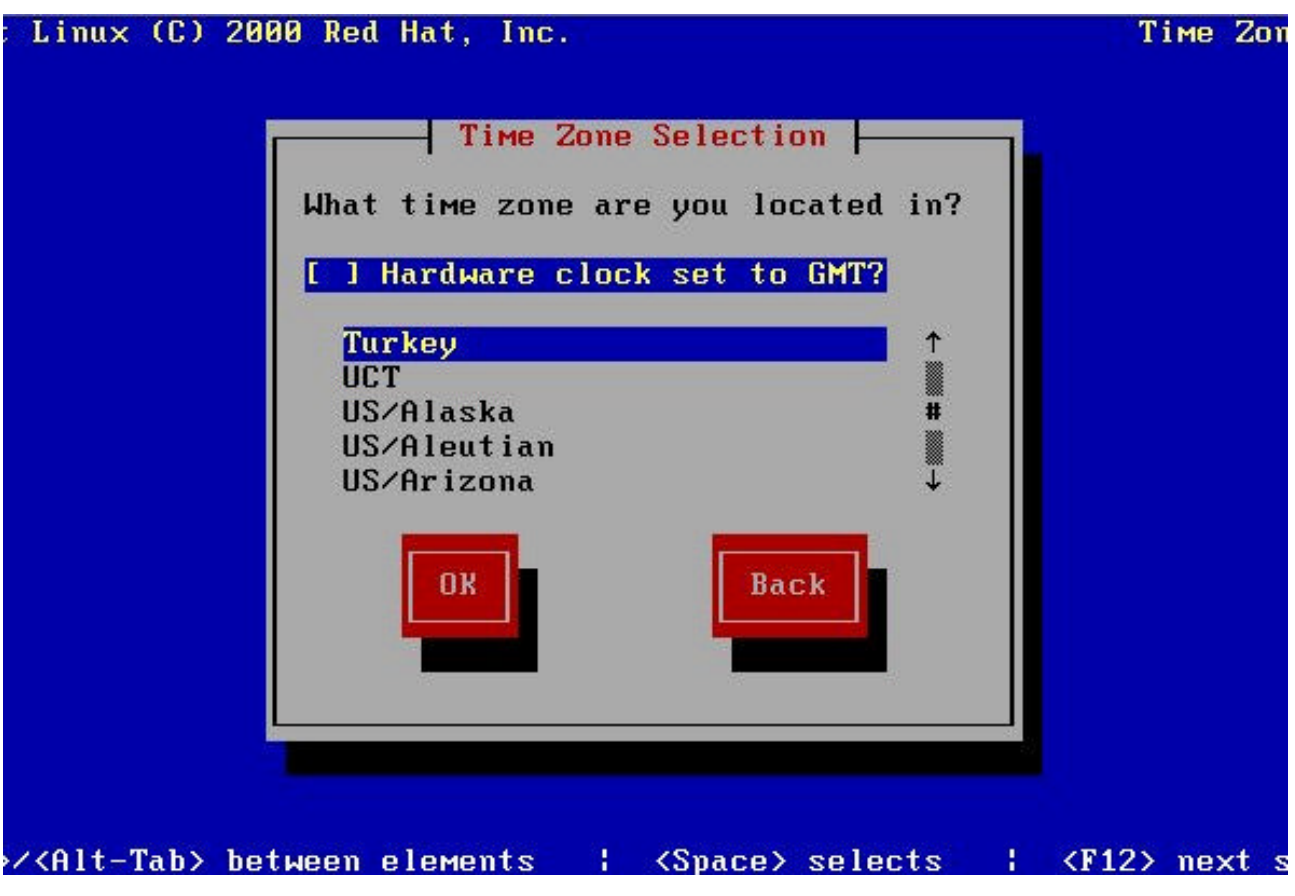

Sekil 20 Sistemin I çinde Bulundugu Zaman Bölgesinin Seçim Ekrani

Linux isletim sisteminde diger kullanicilardan farkli olarak tüm haklara sahip olan bir kullanici vardir. Bu kullanici root kullanicisi olarak adlandirilir. Bu yüzden root kullanicisinin sifresi çok büyük önem tasimaktadir. Bu asamada root kullanicisinin sifresini belirleyeceksiniz **(Sekil 21)**. Sifrede harfler, rakamlar hatta bazi noktalama isaretlerini kullanmanizi tavsiye ederim.

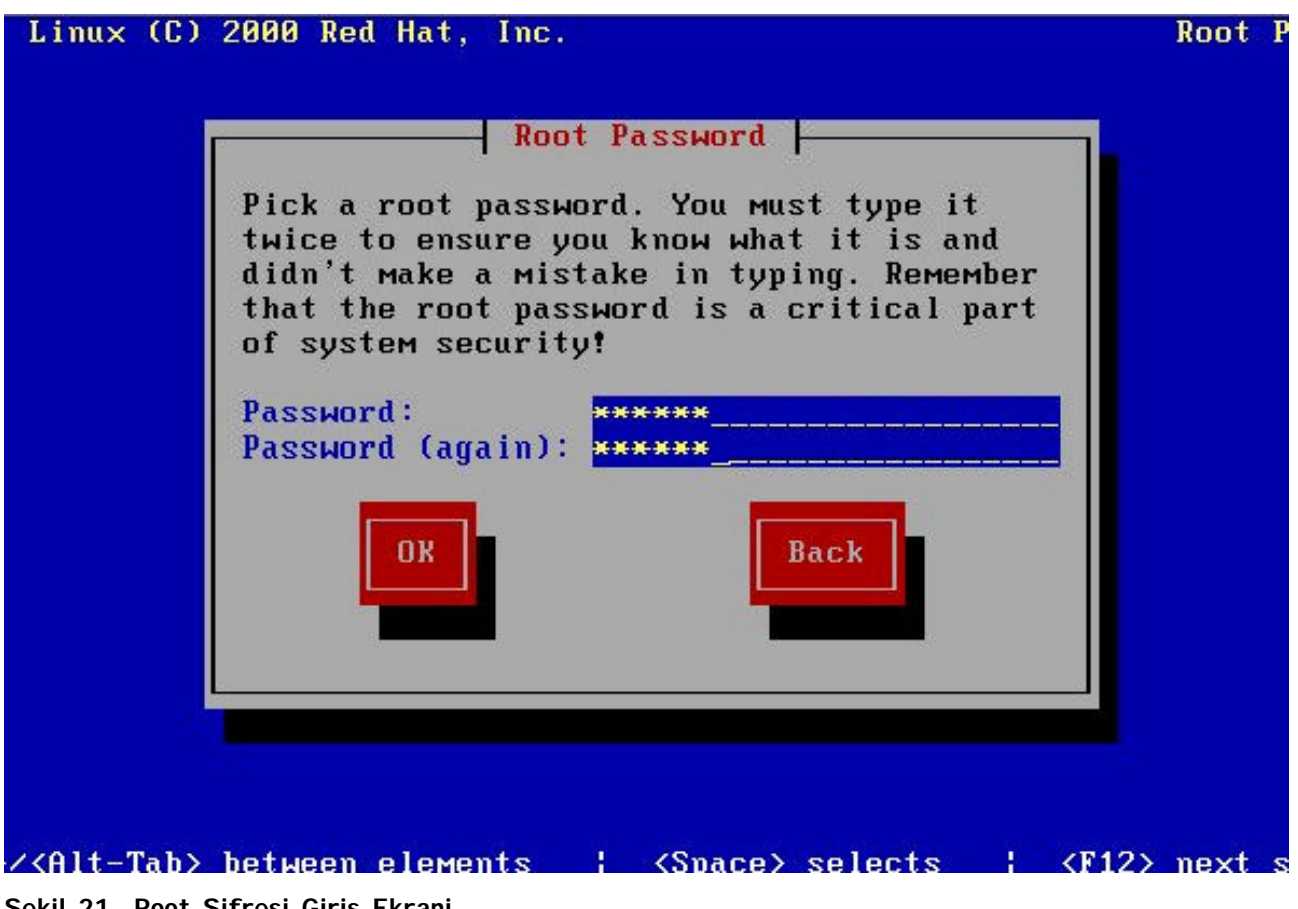

Sekil 21 Root Sifresi Giris Ekrani

Root sifresini belirledikten sonra isterseniz sisteme yeni kullanici ekleyebilirsiniz (Sekil 22).

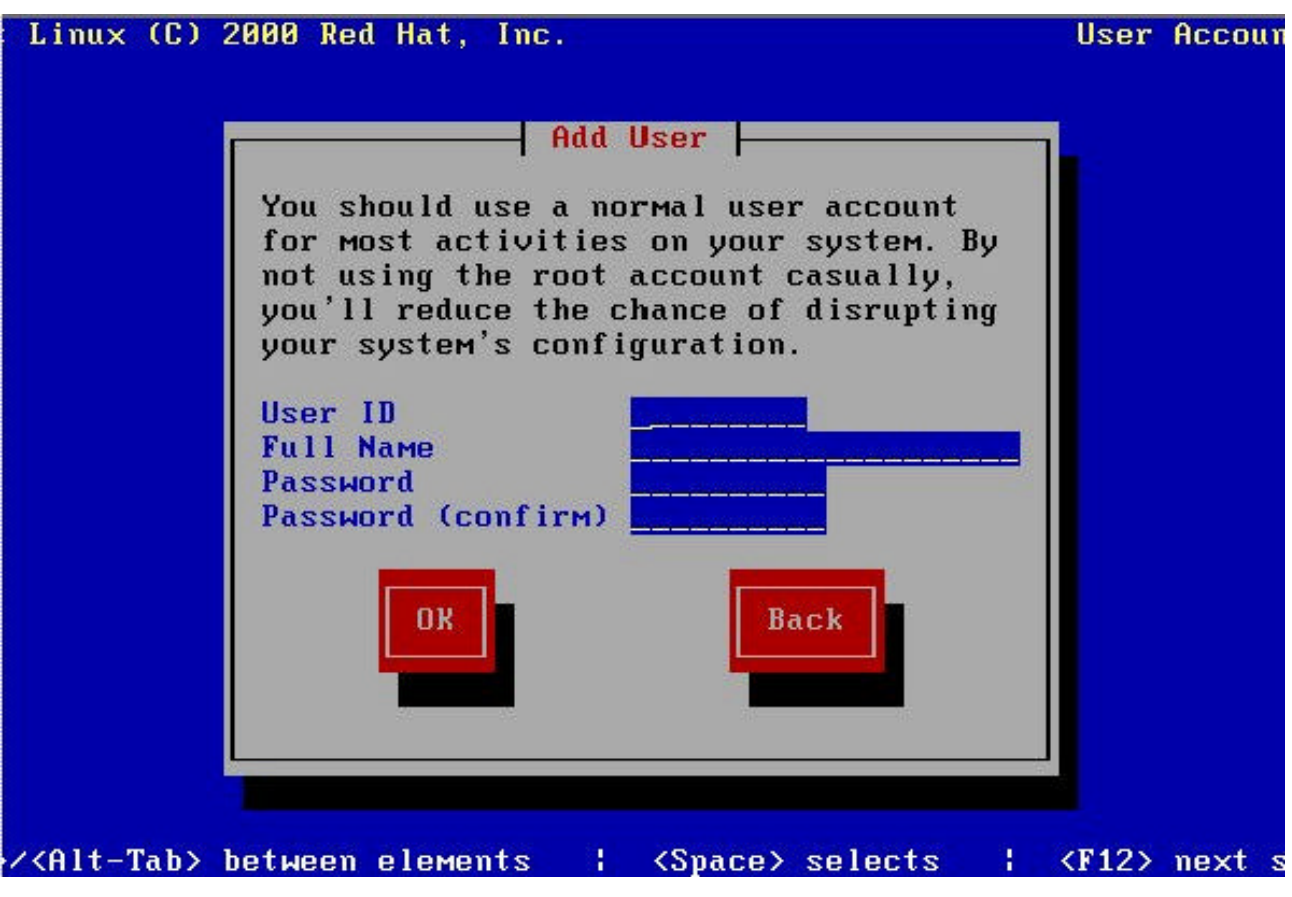

Sekil 22 Yeni Kullanici Ekleme Ekrani

Bu asama önemlidir. Sistemdeki sifrelerin saklanmasi ve dogrulanmasi için kullanilacak yöntemler seçilir (Sekil 23). Use Shadow Passwords seçenegi mutlaka seçilmelidir. Aksi taktirde kullanici sifreleri encrypt edilmis halde tüm kullanicilar tarafından görülebilir. Bildiginiz gibi encrypt edilmis textleri çözen programlar mevcuttur. Eger bu seçenek seçilirse sifreler sadece root kullanicisinin erisebilecegi bir yerde tutulur. MD5 ise çözülmesi daha zor olan bir algoritmadir. Seçilmesi tarafından tavsiye olunur. Ayrıca Linux kullanıcı sifrelerini 3 adet kaynaktan da alabilir. Ayarların girilmesi gerekmektedir.

| Linux (C) 2000 Red Hat, Inc.<br>Authentication                     | Authen                                                 |
|--------------------------------------------------------------------|--------------------------------------------------------|
| [ <mark>#]</mark> Use Shadow Passwords<br>[*] Enable MD5 Passwords |                                                        |
| [] Enable NIS NIS Domain:<br>NIS Server:<br>or use:                | [ ] Request server via broadcast                       |
| [ ] Enable LDAP LDAP Server:<br>LDAP Base DN:                      |                                                        |
| [] Enable Kerberos Realm:<br>KDC:<br>Admin Server:                 |                                                        |
| ОК                                                                 | Back                                                   |
| <pre>&gt;/<alt-tab> between elements  </alt-tab></pre>             | <pre><space> selects   <f12> next.</f12></space></pre> |

Sekil 23 Sifreleme Konfigürasyon Ekrani

Bu asamada paket seçimi yapilacaktir (Sekil 24). Ilk ekranda paketler gruplanmistir. Eger paketleri tek tek seçmek isterseniz **Select Indivudual Packages** seçenegi seçilmelidir.

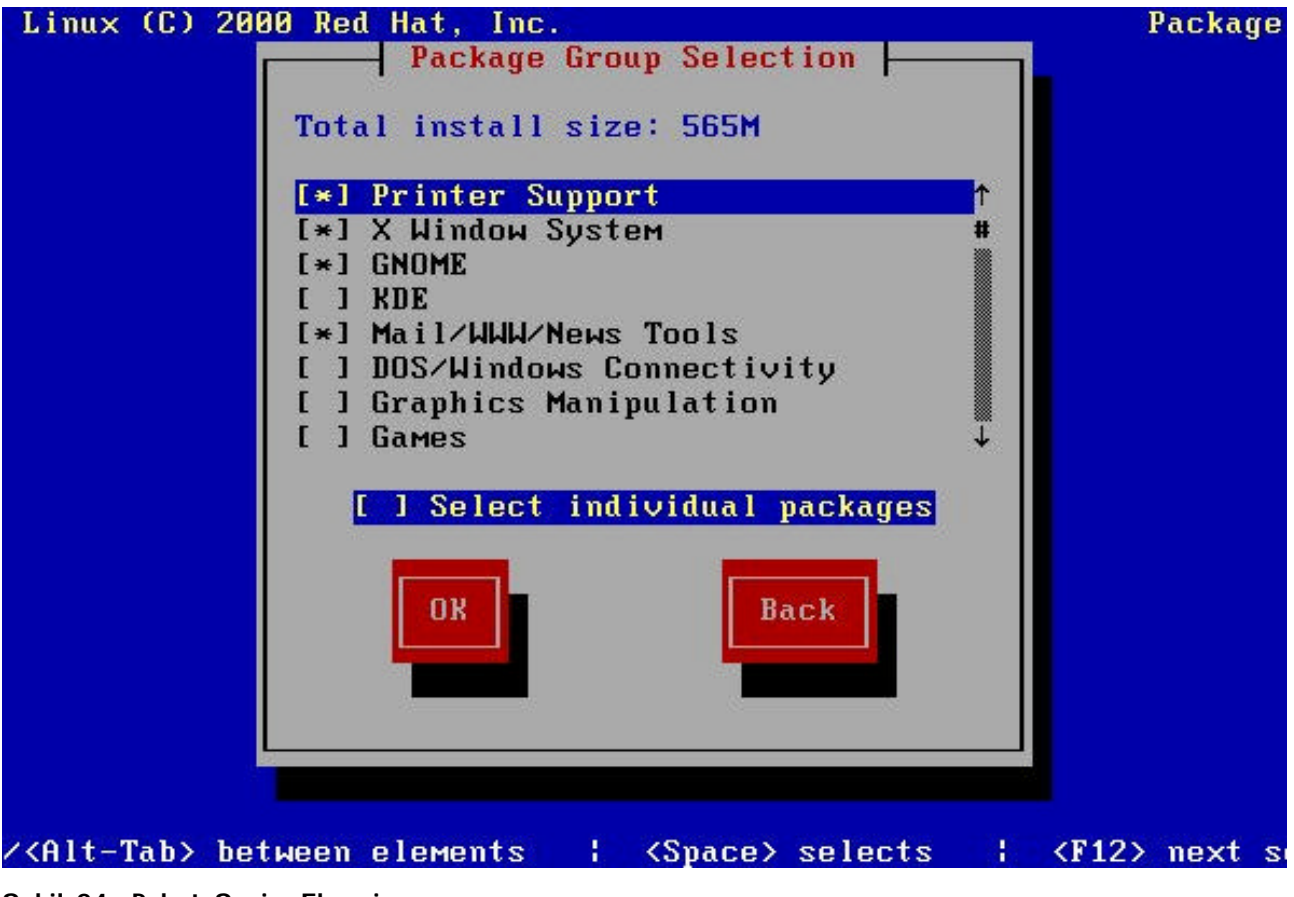

Sekil 24 Paket Seçim Ekrani

Paket seçimini tamamladıktan sonra kurulum islemi baslayacaktır. Bu ekranda hangi paketin kurulmakta oldugu, kaç paket kuruldugu, ne kadar kaldığı, boyut ve süre bilgileri yer almaktadır.

| Summary: The GN          | IU libc librar | ies.       |         |
|--------------------------|----------------|------------|---------|
|                          | Packagos       | Butas      | Тіма    |
| Total :                  | 322            | 568M       | 0:03.25 |
| Сомрleted:<br>Reмaining: | 3<br>319       | 0M<br>568M | 0:00.00 |
|                          |                |            |         |

Sekil 25 Paket Yüklenme Ekrani

Paket yüklemesi bitiminden sonra açilis disketi yapılmak istenip istenmedigi sorulur (Sekil 26). Egr isterseniz bu disketi çalisan linux sistemde mkbootdisk komutu ile de yapabilirsiniz.

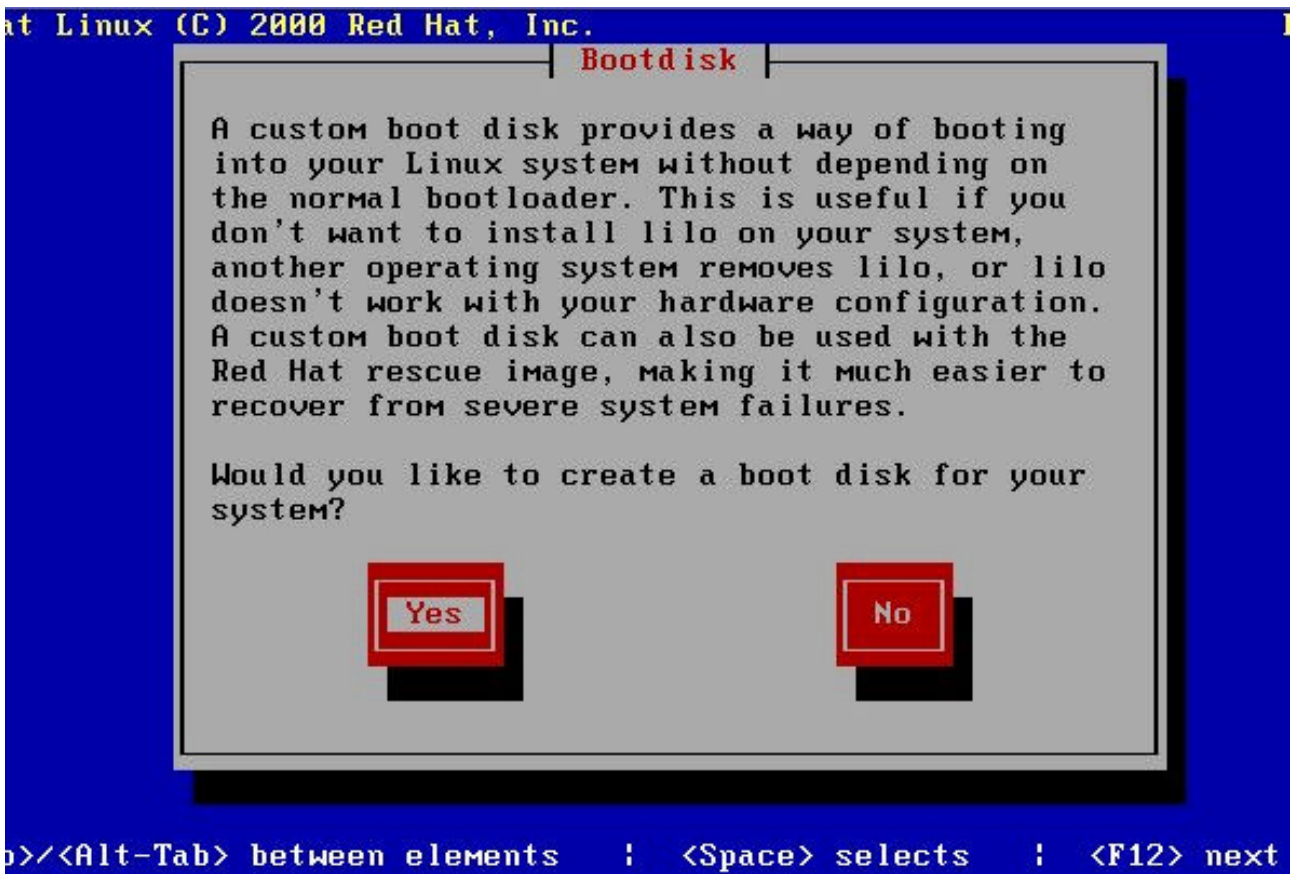

Sekil 26 Açilis Disketi Olusturma Ekrani

Eger paketler arasında **Xwindow** destegi seçilmis ise degisen ayarlar istenebilir. Ayrıca bu ayarlari Linux çalisirken **Xconfigurator** komutu ile yapabilirsiniz.

Sonunda Linux'u kurdunuz. Sistem kapanip açildiktan sonra karsiniza LILO çikacaktir. Eger hiçbir seçim yapmazsaniz default olarak ayarladiginiz isletim sisteminin açilisina geçilecektir. Açilis islemleri tamamlandiktan sonra karsiniza user name (kullanici adi) ve password (sifre) isteyen bir ekran gelecektir. Kullanici adiniz root ve sifrenizde kurulum sirasinda belirlediginiz sifredir. Ancak root kullanicisi bütün yetkilere sahip oldugundan özel kullanimlar hariç bu kullanicinin kullanilmasi tavsiye edilmemektedir.

Hayirli Olsun ☺ !!!

Sorulariniz için : <u>aksari@boun.edu.tr</u>